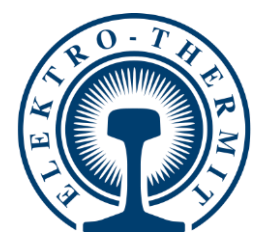

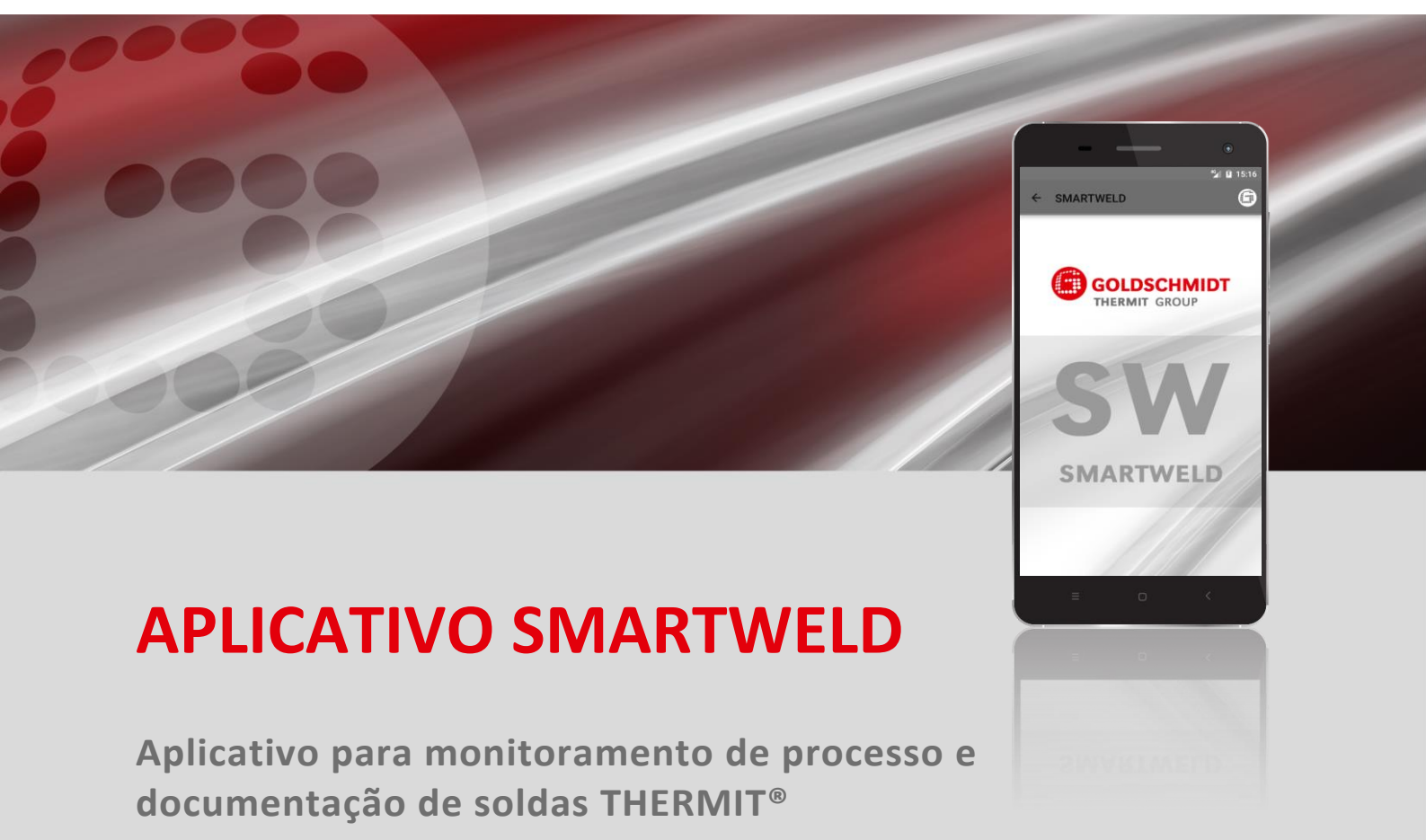

| MA         | NUAL DO SOI           | FTWARE  | P                      | ágina 2 |
|------------|-----------------------|---------|------------------------|---------|
|            |                       |         |                        |         |
| DE TRILHOS | SERVIÇOS FERROVIÁRIOS | MEDIÇÃO | FERRAMENTAS E MÁQUINAS | EQUIPAM |

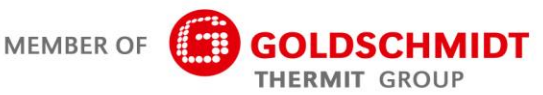

CONEXÃO

# Visão geral da revisão

| Revisão | Data       | Notas, seções/capítulos afetados                                                | Editado por |
|---------|------------|---------------------------------------------------------------------------------|-------------|
| 1.0     | 31/03/2017 | Criação do documento                                                            | C. Heinz    |
| 1.1     | 03/08/2017 | Adicionar capítulo 3.3.3                                                        | C. Heinz    |
| 1.2     | 13/08/2018 | Complementar Capítulo 6.1 e 6.2, Editando a mensagem<br>de erro no capítulo 6.4 | C. Heinz    |
| 1.3     | 28/02/2019 | Atualizando capturas de tela e editando o capítulo 5.3                          | J. Schulz   |
| 1.4     | 07/06/2019 | E capítulo 5.2.5; editando capítulos 5.2.1, 5.2.6, 5.3                          | J. Schulz   |
|         |            |                                                                                 |             |
|         |            |                                                                                 |             |
|         |            |                                                                                 |             |
|         |            |                                                                                 |             |
|         |            |                                                                                 |             |

| 1 | Para       | a sua informação                                                    | 5                                      |
|---|------------|---------------------------------------------------------------------|----------------------------------------|
|   | 1.1        | Sobre este manual do software                                       | 5                                      |
|   | 1.2        | Como usar o manual do software                                      | 5                                      |
|   | 1.3        | Número de versão de identificação de produto                        | 5                                      |
|   | 1.4        | Sobre o aplicativo SMARTWELD                                        | 5                                      |
|   | 1.5        | Termos da licença                                                   | 5                                      |
|   | 1.6        | Responsabilidade                                                    | 5                                      |
|   | 1.7        | Proteção de direitos autorais                                       |                                        |
|   | 1.8        | Símbolos nesse manual do software                                   |                                        |
| 2 | Instr      | truções de segurança                                                | 7                                      |
| 2 | 2 1        |                                                                     |                                        |
|   | 2.1        |                                                                     |                                        |
|   |            | 2.1.1 Risco de lesoes no ambiente de trabalho                       |                                        |
|   |            | 2.1.2 Risco de refinientos atraves de queda                         |                                        |
| 2 | Insta      |                                                                     | 0                                      |
| 3 | 2 1        | Requisitor de sistema                                               | •••••••••••••••••••••••••••••••••••••• |
|   | 5.1<br>2.2 |                                                                     |                                        |
|   | 3.2        |                                                                     |                                        |
|   |            | 3.2.1 Registo na Loja Google Play                                   |                                        |
|   |            | 3.2.2 Instalação do APLICATIVO DIGITAL GOLDSCHMIDT                  | 8<br>o                                 |
|   |            |                                                                     |                                        |
|   | 3.3        | Atualizações                                                        | 9                                      |
|   |            | 3.3.1 Atualização do aplicativo SMARTWELD                           |                                        |
|   |            | 3.3.2 Parâmetros de atualização para todos os processos de soldagen | n                                      |
|   |            | 3.3.3 Atualize os programas de pré-aquecimento do SMARTWELD JET     | 9                                      |
|   | 3.4        | Desinstalação                                                       | 9                                      |
| 4 | Inter      | erface do usuário                                                   |                                        |
|   | 4.1        | Barra de ferramentas                                                |                                        |
|   | 4.2        | Estrutura do menu                                                   |                                        |
| 5 | Ореі       | eração                                                              |                                        |
|   | 5.1        | Inicie o aplicativo SMARTWELD                                       |                                        |
|   | 5.2        | Executar uma nova soldagem                                          |                                        |
|   |            | 5.2.1 Inserindo os parâmetros de soldagem                           |                                        |
|   |            | 5.2.2 Execute o pré-aquecimento com SMARTWELD RECORD                |                                        |
|   |            | 5.2.3 Execute o pré-aquecimento com SMARTWELD JET                   |                                        |
|   |            | 5.2.4 Execute o pré-aquecimento manualmente                         |                                        |
|   |            | 5.2.5 Realizar o pré-aquecimento com um maçarico convencional       |                                        |
|   |            | 5.2.6 Execute o processo de solda                                   |                                        |

|   | 5.3  | Visualizar e exportar a documentação | 23 |
|---|------|--------------------------------------|----|
|   | 5.4  | Configurações                        | 25 |
| 6 | Reso | lução de problemas                   | 26 |
|   | 6.1  | Digitalização do Código de Barras    | 26 |
|   | 6.2  | Seleção das configurações do país    | 26 |
|   | 6.3  | Mensagens de erros SMARTWELD RECORD  | 26 |
|   | 6.4  | Mensagens de erros SMARTWELD JET     | 27 |

Editora: Elektro-Thermit GmbH & Co. KG Chemiestr. 24, 06132 Halle (Saale), Germany Telefone +49 (0) 345 7795-600, Fax +49 (0) 345 7795-770 info@elektro-thermit.de, http://www.elektro-thermit.de

Data de publicação: 05/07/2019 Revisão: 1.3

# 1 Para sua informação

#### 1.1 Sobre este manual do software

Este manual do software é parte do aplicativo SMARTWELD e contém todas as informações necessárias para o uso adequado. Ele também inclui informações para a instalação e interface do usuário para a operação do aplicativo SMARTWELD. A fim de reduzir o tamanho da documentação, o manual do software se abstém de fazer referência a pessoas e títulos profissionais em ambos os sexos. Se, por exemplo, um operador é mencionado neste documento, naturalmente, isto inclui também o equivalente feminino do operador.

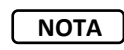

Além deste manual do software, os manuais de funcionamento dos respectivos dispositivos que estão conectados ao aplicativo SMARTWELD devem ser lidos em conjunto com as instruções de segurança e as advertências.

#### 1.2 Como usar o manual do software

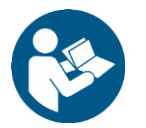

As informações contidas neste manual do software são vinculativas. Antes de usar o aplicativo SMARTWELD, cada usuário deve ler e entender o manual do software por completo. As instruções e regulamentos incluídos no manual do software devem ser observados em todos os momentos.

#### 1.3 Número de versão de identificação de produto

O aplicativo SMARTWELD tem um número de versão que serve para identificar o produto. Refira-se a este número quando estiver se correspondendo com o fabricante ou o departamento de atendimento ao cliente. O número da versão atual está listado no menu de **Configurações**.

#### 1.4 Sobre o aplicativo SMARTWELD

O aplicativo SMARTWELD serve para monitorar o processo e documentar as soldas THERMIT<sup>®</sup>. Desde o início, o aplicativo SMARTWELD suporta a inserção completa de todos os parâmetros de soldagem e acompanha o soldador a partir da fase de préaquecimento até o processo de rebarbagem. O menu de navegação intuitiva e marcação das informações inseridas incorretamente ajudam a melhorar a qualidade das soldagens e reduzir o risco de erros de solda.

A sequência do processo geral é dividida nos quatro pontos seguintes:

- 1. Inserção de parâmetros de soldagem (operador, porção de solda THERMIT®, tipo de trilho, seção da via),
- 2. Execução de pré-aquecimento (conexão do dispositivo, ajuste de pressão, pré-aquecimento),
- 3. Execução de solda (ignição, soldar, rebabar)
- 4. Visualização e exportação de documentação (possivelmente apenas no final do turno de trabalho).

#### 1.5 Termos da licença

Os termos da licença e a informação jurídica do aplicativo SMARTWELD devem ser observados.

#### 1.6 Responsabilidade

O usuário é responsável pela não observância do manual do software. A garantia será invalidada por danos ao SMARTWELD RECORD, SMARTWELD JET ou acessórios ou mau funcionamento que são devidos ao não-cumprimento do manual do software ou mau uso pelo usuário.

#### 1.7 Proteção de direitos autorais

Este manual do software é protegido pelos direitos autorais do Elektro-Thermit GmbH & Co. KG. Uma reprodução do todo ou parte do documento e/ou transferência para terceiros só é permitida com a autorização prévia por escrito da empresa Elektro-Thermit GmbH & Co. KG.

#### 1.8 Símbolos nesse manual do software

Quando estiver usando o manual do software observe os símbolos que são usados. A não-observância dos símbolos pode resultar em danos ambientais e danos à propriedade.

Os seguintes símbolos são utilizados neste manual do software:

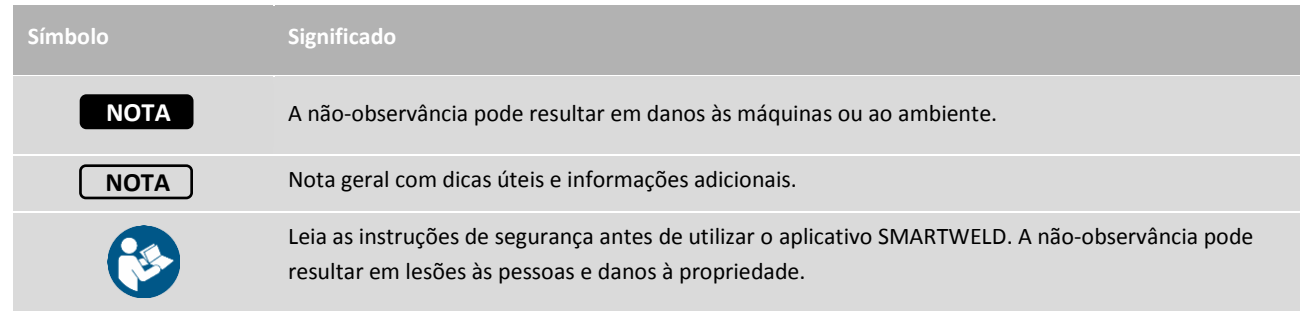

Tabela 1: Símbolos

# 2 Instruções de segurança

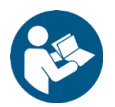

Este capítulo lista todos os pontos necessários para segurança. Leia este capítulo por inteiro antes de você iniciar o aplicativo SMARTWELD e observe as instruções antes de usar.

#### 2.1 Causas gerais de riscos

#### 2.1.1 Risco de lesões no ambiente de trabalho

A operação do aplicativo SMARTWELD é feita no ambiente de trabalho de um local de construção onde, possivelmente, soldagem e outros trabalhos estão sendo realizados nas imediações. Existe um risco maior de lesão, por exemplo, ao:

- Ser atropelado por um veículo do local de construção
- Ser atingido por um veículo do local de construção ou máquina em movimento
- Patinagem em piso escorregadio, molhado ou superfícies oleosas
- Tropeçar em obstáculos
- Cair sobre objetos afiados ou pontiagudos
- Queimadura por superfícies quentes e chamas
- Danos ou perda auditiva devido aos ruídos de máquinas.

Observe as seguintes medidas preventivas:

- Observe todos os regulamentos do local de construção.
- Só trabalhe com iluminação suficiente.
- Procure ser cauteloso e atento em todos os momentos.
- Use o equipamento de proteção previsto no manual de operação do SMARTWELD RECORD ou SMARTWELD JET todas as vezes.

#### 2.1.2 Risco de ferimentos através de queda

A utilização do aplicativo SMARTWELD restringe o campo de visão. Existe o risco de lesões através de tropeços e quedas.

Possivelmente existem objetos afiados ou pontiagudos no chão. Observe as seguintes medidas preventivas:

- Fique de olho no ambiente de trabalho em todos os momentos
- Permaneça em uma posição quando utilizar o aplicativo SMARTWELD e não caminhar ao redor
- Posicione as mangueiras e cabos de forma a evitar tropeçar.

#### 2.1.3 Danos à propriedade ou materiais.

A inserção ou a escolha de parâmetros de processo incorretos pode resultar em uma falha na solda. Observe as seguintes medidas preventivas:

- A inserção de parâmetros de soldagem estritamente em conformidade com a instrução de trabalho
- Observe possíveis mensagens de erro no caso de informações inseridas de forma incorreta ou ausentes.

# 3 Instalação e atualizações

Este capítulo explica todas as informações necessárias para a instalação, atualizações e desinstalação do aplicativo SMARTWELD.

#### 3.1 Requisitos do sistema

Os requisitos de sistema a seguir se aplicam à instalação do aplicativo SMARTWELD no seu smartphone ou tablet:

- Sistema Operacional Android a partir da versão 5.0 ("Lollipop"),
- A funcionalidade Bluetooth da versão 4.0 ("Bluetooth de baixa energia"),
- Pelo menos 10 MB de memória livre,
- A última versão do APP DIGITAL GOLDSCHMIDT.

#### 3.2 Instalação

NOTA

Antes da instalação, certifique-se de que o seu smartphone/tablet esteja conectado à internet.

O aplicativo GOLDSCHMIDT DIGITAL lhe dá acesso a todas os aplicativos digitais do Grupo Goldschmidt Thermit. As etapas a seguir descrevem a instalação do aplicativo SMARTWELD. Dependendo do modelo e da versão do seu smartphone, pode ser possível pular algumas etapas individuais.

## 3.2.1 Registo na Loja Google Play

- 1. Abra o aplicativo Google Play Store.
- 2. Se você já tiver uma conta do Google, faça login com seu ID. Crie uma conta do Google se você ainda não tiver uma. Siga as instruções na tela.

#### 3.2.2 Instalação do APLICATIVO DIGITAL GOLDSCHMIDT

- 1. Abra o aplicativo Google Play Store.
- Use a função de pesquisa para pesquisar o APLICATIVO GOLDSCHMIDT DIGITAL e selecione o aplicativo a partir dos resultados da pesquisa. Alternativamente, você pode usar este link (<u>GOLDSCHMIDT APP</u> <u>DIGITAL na Play Store</u>) ou digitalize o código QR a direita.
- Toque no botão "Instalar" e, se necessário, aceite os direitos de acesso. O APLICATIVO GOLDSCHMIDT DIGITAL será automaticamente baixado e instalado. Quando o processo estiver concluído, "ABRIR" é exibido.

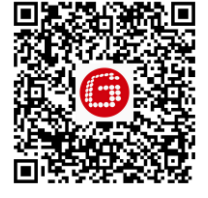

#### 3.2.3 Instalação do aplicativo SMARTWELD

- 1. Abra o APLICATIVO DIGITAL GOLDSCHMIDT.
- 2. Toque no ícone do aplicativo SMARTWELD. Também pode ser encontrado em "Apps disponíveis na loja".
- 3. Na vista detalhada toque no Google Play para navegar até o aplicativo SMARTWELD na Google Play Store.
- 4. Toque no botão "Instalar" e, se necessário, aceite os direitos de acesso. O aplicativo SMARTWELD será automaticamente baixado e instalado.

#### 3.3 Atualizações

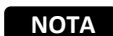

Verifique pelo menos uma vez por mês para ver se as novas atualizações estão disponíveis para o aplicativo SMARTWELD ou seus bancos de dados. Isso irá garantir que os parâmetros de processo utilizados para todos os processos de solda estejam sempre atualizados. Se atualizações regulares não forem executadas, isto pode resultar na utilização de instruções de trabalho que não são mais aplicáveis e falsificar o processo de documentação.

NOTA

Antes de cada atualização, certifique-se de que o seu smartphone/tablet esteja conectado à internet.

#### 3.3.1 Atualização do aplicativo SMARTWELD

- 1. Abra o aplicativo Google Play Store.
- 2. Selecione o item de menu "Meus apps e jogos".
- 3. Se uma atualização estiver disponível para o aplicativo SMARTWELD, o aplicativo será listado no cabeçalho "Atualizações". Toque para iniciar o aplicativo.
- Toque no botão "Atualizar" e, se necessário, aceite os direitos de acesso.
   A atualização do aplicativo SMARTWELD é automaticamente baixada e instalada. Uma mensagem é exibida quando o processo tiver sido completado.

#### 3.3.2 Parâmetros de atualização para todos os processos de soldagem

Para poder atualizar os parâmetros do processo para todos os processos de soldagem no aplicativo SMARTWELD, siga as instruções para uma atualização manual.

- 1. Abra o menu no aplicativo SMARTWELD e toque em Configurações.
- 2. Toque na área Dados de soldagem no Executar atualização da base de dados para poder fazer uma atualização da base de dados. Uma verificação é feita para ver se uma atualização do banco de dados é necessária e, se for necessária, ela é realizada.

#### 3.3.3 Atualize os programas de pré-aquecimento do SMARTWELD JET

Siga as instruções para atualizar os parâmetros de processo de soldagem para os programas de pré-aquecimento do SMARTWELD JET.

- 1. Abra o menu no aplicativo SMARTWELD e toque no menu Configurações.
- 2. Na área Dados de soldagem toque em Executar atualização de programa para SMARTWELD JET. Uma conexão de dispositivo via Bluetooth é feita e, em seguida, os programas atualizados de pré-aquecimento são transferidos automaticamente para o SMARTWELD JET. Assim que o processo estiver concluído, toque no botão para fechar a janela.

#### 3.4 Desinstalação

- 1. Abra o aplicativo Google Play Store.
- 2. Selecione o item de menu "Meus apps e jogos".
- 3. Toque em aplicativo SMARTWELD para selecioná-lo.
- 4. Toque no botão "DESINSTALAR" e confirme com "OK". O aplicativo SMARTWELD será automaticamente desinstalado.

# 4 Interface do usuário

Este capítulo apresenta os elementos mais importantes da interface do usuário, a estrutura do menu e suas funções e explica o conteúdo com uma breve descrição da sequência do processo.

#### 4.1 Barra de ferramentas

A barra de ferramentas na parte superior da tela pode ser usada para mostrar o menu, receber informações sobre a tela atual e ter acesso a outras funções relacionadas ao contexto.

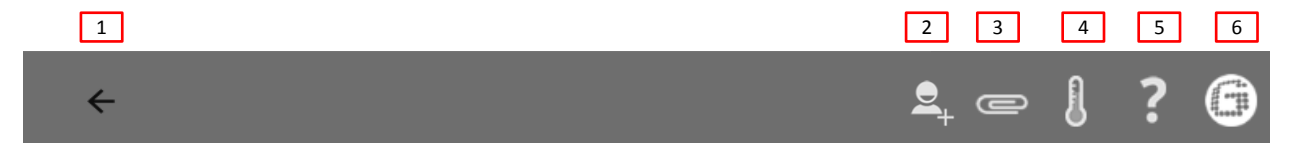

#### Figura 1: Barra de ferramentas

|   | Símbolo                 | Função                                                                                                    |
|---|-------------------------|----------------------------------------------------------------------------------------------------|
| 1 | Menu                    | O menu é exibido ou ocultado.                                                                                                    |
| 2 | Adicione soldador       | Abre a máscara de entrada para adicionar os dados para um novo soldador.                                                                                                    |
| 3 | Clipe de papel          | O assistente de exportação é aberto (PDF ou CSV).                                                                                                    |
| 4 | Termômetro              | A conexão bluetooth é criada com termômetro de trilho (acessório opcional).                                                                                                    |
| 5 | Ponto de interrogação   | O manual do software é aberto.                                                                                                    |
| 6 | Logotipo da Goldschmidt | Mostra se há uma conexão Bluetooth (branco = não conectado  <mark>vermelho</mark> = conectado).<br>Se houver uma conexão, as informações poderão ser recuperadas do dispositivo. |

Tabela 2: Barra de ferramentas

# 4.2 Estrutura do menu

Use o menu para navegar até o conteúdo do aplicativo SMARTWELD.

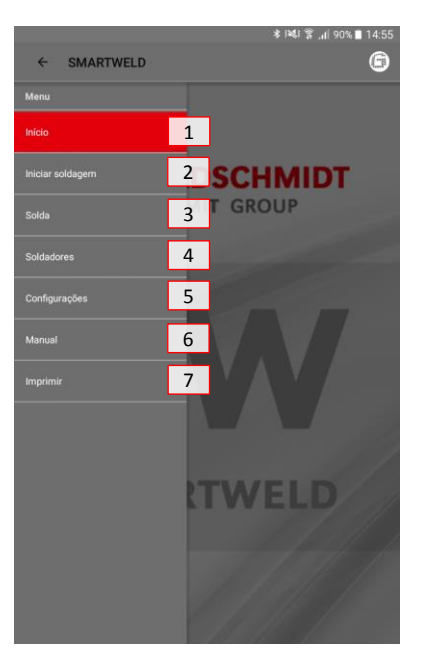

#### Figura 2: Menu

|   | Itens do menu    | Função                                                                 |
|---|------------------|------------------------------------------------------------------------|
| 1 | Início           | Exibe a tela de início.                                                |
| 2 | Iniciar soldagem | Começa uma nova soldagem guiada.                                       |
| 3 | Solda            | Mostra todos os processos de soldagem e pré-aquecimento armazenados.   |
| 4 | Soldadores       | Mostra todos os nomes de soldagens armazenadas.                        |
| 5 | Configurações    | Abre as configurações (por ex.: conexão Bluetooth).                    |
| 6 | Manual           | Abre o manual do software do aplicativo SMARTWELD.                     |
| 7 | Imprimir         | Mostra a editora, carimbo e referências às declarações de privacidade. |

# Tabela 3: Menu

# 5 Operação

Esse capítulo inclui todas as informações necessárias para o uso adequado do aplicativo SMARTWELD assim como as instruções de início do aplicativo SMARTWELD, a execução de pré-aquecimento e soldagem e emissão da documentação.

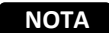

Ao usar o aplicativo SMARTWELD, observe também os avisos e instruções de segurança dos dispositivos conectados.

#### 5.1 Inicie o aplicativo SMARTWELD

Inicie o aplicativo SMARTWELD para:

- Executar uma nova soldagem
- Exportar documentação armazenada
- Exibir o manual do software
- Fazer configurações básicas
- 1. Abra o APLICATIVO DIGITAL GOLDSCHMIDT.
- 2. Toque no ícone do aplicativo SMARTWELD para iniciar o aplicativo. Você pode encontrá-lo em "Aplicativos baixados".
- 3. A tela de início do aplicativo SMARTWELD abre e o menu é exibido.

#### 5.2 Executar uma nova soldagem

Nesta seção o usuário é guiado passo a passo para realizar uma nova solda (Iniciar soldagem). Após a identificação do soldador e inserção de todos os parâmetros de soldagem relevantes, o processo de pré-aquecimento e soldagem é feito e, finalmente, a documentação é emitida.

1. Abra o menu e toque no item de menu Iniciar soldagem para começar uma nova soldagem guiada.

#### 5.2.1 Inserindo os parâmetros de soldagem

A inserção dos parâmetros de soldagem inclui a identificação do soldador, a digitalização da porção de solda THERMIT<sup>®</sup> e a inserção do tipo de trilho, dos materiais e das condições ambientais e dos parâmetros do perfil do trilho.

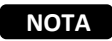

Observe as possíveis mensagens de erro com a inserção dos parâmetros de soldagem. O aplicativo SMARTWELD avisa o usuário se os parâmetros inseridos são inválidos (os parâmetros são marcados em vermelho). Embora seja possível continuar com as informações incorretas dos parâmetros, isso pode levar a danos ambientais e danos à propriedade.

#### Identificação do soldador

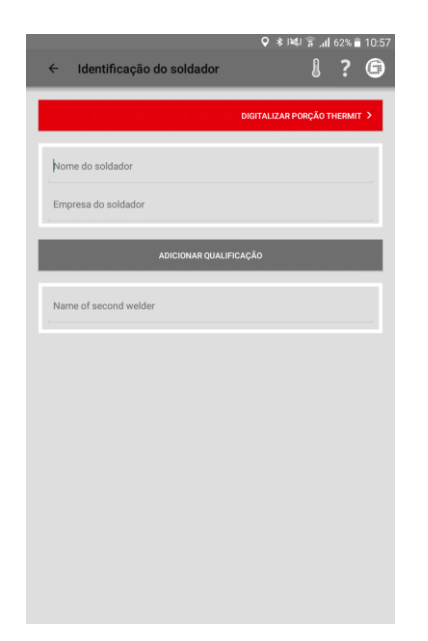

- 1. Digite seu nome no campo de entrada ou selecione um nome na lista.
- Insira o nome de empresa do soldador no campo de inserção.

*Opção*: Toque em **ADICIONAR QUALIFICAÇÃO** para adicionar mais qualificações pessoais or select a name from the dropdown.

Opção: Adicione o nome do segundo soldador ou selecione um nome na lista.

3. Toque em DIGITALIZAR PORÇÃO THERMIT para continuar.

#### Escaneie a porção de solda THERMIT®

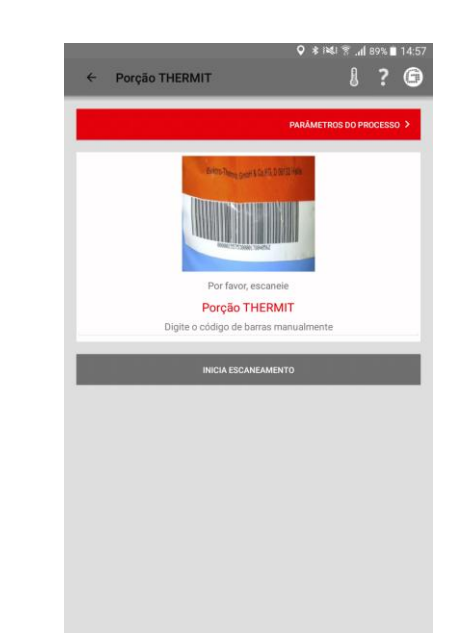

 Toque em INICIA ESCANEAMENTO e use a câmera em seu smartphone/tablet para escanear a porção de solda THERMIT<sup>®</sup>.

*Opção*: Digite o código de barras manualmente na linha acima, se a digitalização não for possível.

5. Toque em PARÂMETROS DO PROCESSO para continuar.

| ← F        | Parâmetr | ros do processo     | 1 ? 6                |
|------------|----------|---------------------|----------------------|
|            |          | P                   | ORMULÁRIO DE SOLDA 🗲 |
| País DE    |          |                     |                      |
| Procedime  | into     | SRZ                 | 4                    |
| Porção     |          | 105/H260+SRZ-E      | , O                  |
| Production | n Date   |                     |                      |
| Porção ex  | tra      | •                   | , O                  |
| Production | n Date   |                     |                      |
|            |          | Perfis de trilho    |                      |
| Esquerda   | 57Ri1    | Direita 57Ri1       | 4                    |
|            |          | Grade do trilho     |                      |
| Esquerda   | R260     | Direita R260        |                      |
| Forma      |          | 57R1 (Ph37) SRZ     |                      |
| Cadinho    |          | Cadinho Euro I      | , d                  |
| Tipo de qu | eimador  | SMARTWELD JET   JET | 4                    |
|            |          |                     |                      |

#### Insira perfil do trilho e materiais

 Digite todos os parâmetros de trilho e soldagem nos campos de inserção.

*Opção*: Toque no símbolo da câmera para escanear códigos de barras adicionais, como a forma, a porção de solda THERMIT<sup>®</sup> adicional, o cadinho, etc.

7. Toque em FORMULÁRIO DE SOLDA para continuar.

#### 5.2.2 Execute o pré-aquecimento com SMARTWELD RECORD

A execução do pré-aquecimento com SMARTWELD RECORD inclui conexão do dispositivo via Bluetooth, ajuste das especificações de pressão e o pré-aquecimento incluindo gravação dos dados.

#### Insira parâmetros ambientais e informações da via

| ≻ Formulário de     | solda          |        | Q \$1¥1.   | In. 8  | 62%∎<br><b>?</b> | ĺ |
|---------------------|----------------|--------|------------|--------|------------------|---|
|                     |                |        | CONFIGURA  | ÇÃO DE | SOLDA            | l |
| 28/02/19            |                |        | 52.50331   | 5      |                  |   |
| 10:58 (+01:00)      |                |        | 13.26885   | 2      |                  |   |
| Temp Trilho:        | °C             |        | Temp. Ambi | iente: | °C               |   |
| Clima               |                |        |            |        |                  |   |
| Trilho              |                |        | Esquerda   |        | Direita          |   |
| Via                 |                |        | Esquerda   |        | Direita          |   |
| Nome da via         | (Face a arta q | Nome   | da via     |        |                  |   |
| Station/tag         |                | Static | in/tag     |        |                  |   |
| Mileage             |                | Mile   | age        |        |                  |   |
| Velocidade da linha |                |        |            |        |                  |   |
| Tipo de dormente    |                |        |            |        |                  |   |
| Consolidado         |                |        | sim        |        | Não              |   |

- 8. Digite os parâmetros de trilho e soldagem nos campos de inserção.
- Toque em CONFIGURAÇÃO DE SOLDA para continuar com o pré-aquecimento.

# Conecte o dispositivo via Bluetooth e veja as especificações de pressão

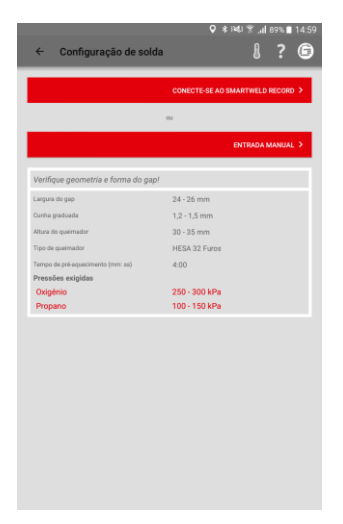

Ajuste a pressão e inicie o préaquecimento

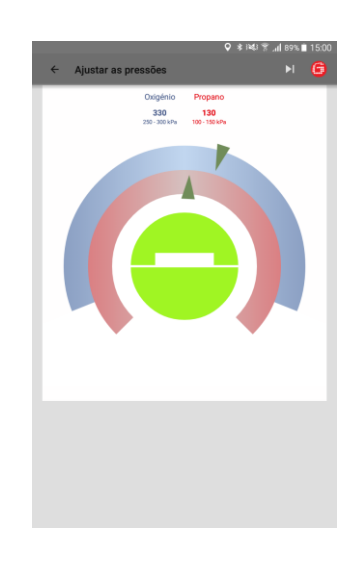

Execute o pré-aquecimento

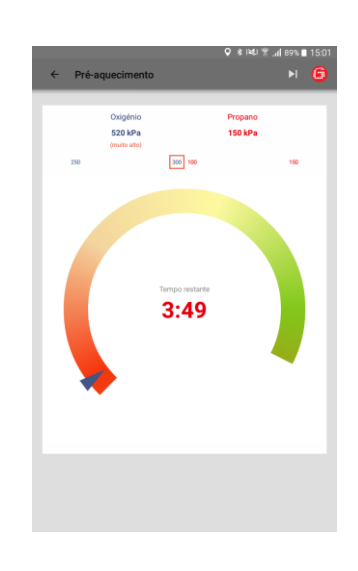

- Verifique os parâmetros de soldagem inseridos e observe as especificações de pressão recomendadas.
- 2. Ligue o SMARTWELD RECORD ao pressionar brevemente o botão.
- Toque em CONECTE-SE AO SMARTWELD RECORD para conectar o dispositivo via Bluetooth.

*Opção*: Toque em **ENTRADA MANUAL** para configurar manualmente o préaquecimento (veja Capítulo 5.2.4 "Execute o pré-aquecimento manualmente" na página 17).

O aplicativo SMARTWELD recebe um sinal do SMARTWELD RECORD e automaticamente vai para a próxima etapa. A pressão de ambos os gases e a faixa requisitada são numericamente exibidos no diagrama. Quando as válvulas de pressão do SMARTWELD RECORD estão fechadas, o mostrador exibe a pressão na respectiva garrafa.

- Ajuste a pressão de saída no regulador de pressão para corresponder às especificações de pressão para o respectivo processo de soldagem THERMIT<sup>®</sup>. Os triângulos verdes auxiliam no ajuste. Quando a pressão está na faixa necessária, a tela do meio fica verde.
- 5. No SMARTWELD RECORD, abra primeiro parcialmente a válvula de oxigênio e depois a válvula de combustível e acenda a mistura de gases. Verifique a pressão do fluxo e, se necessário, ajuste a pressão no regulador de pressão da garrafa.
- Inicie o pré-aquecimento pressionando brevemente o botão no dispositivo. O aplicativo vai automaticamente para o próximo passo.

O diagrama mostra os tempos restantes de pré-aquecimento. Durante o préaquecimento, o aplicativo SMARTWELD registra a pressão de ambos os gases a cada segundo. Se a pressão de fluxo de um gás durante o pré-aquecimento mudar muito, o usuário é avisado por uma vibração do smartphone/tablet e marcações vermelhas no respectivo valor limite.

A gravação só termina quando o préaquecimento é concluído.

 Termine o pré-aquecimento quando a contagem regressiva terminar, pressionando brevemente o interruptor no dispositivo. O aplicativo SMARTWELD recebe um sinal e vai automaticamente para o processo de soldagem.

#### 5.2.3 Execute o pré-aquecimento com SMARTWELD JET

A execução do pré-aquecimento com SMARTWELD JET inclui conexão do dispositivo via Bluetooth, ajuste das especificações de pressão e o pré-aquecimento incluindo gravação dos dados.

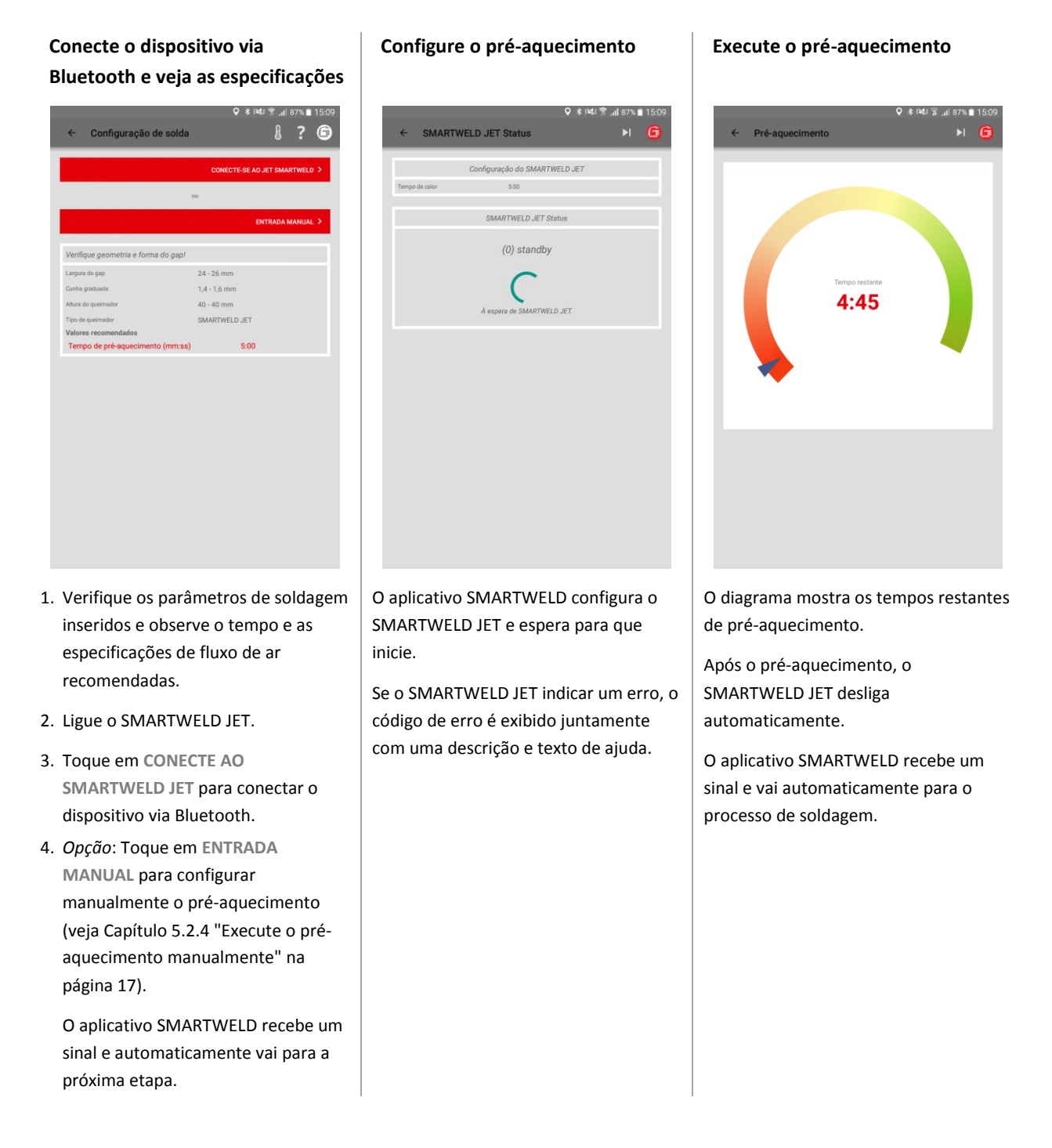

#### 5.2.4 Execute o pré-aquecimento manualmente.

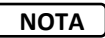

A execução manual do pré-aquecimento é exclusivamente uma solução de emergência se o dispositivo ou conexão não funcionar.

A execução manual do pré-aquecimento via aplicativo SMARTWELD inclui a configuração de parâmetros de pré-aquecimento com o SMARTWELD RECORD ou o SMARTWELD JET.

| Pré<br>SM  | Pré-aquecimento manual com o<br>SMARTWELD RECORD<br>SAMARTWELD JET |                                                                |               |                                    |                                                                                        |  |
|------------|--------------------------------------------------------------------|----------------------------------------------------------------|---------------|------------------------------------|----------------------------------------------------------------------------------------|--|
| ÷          | Entrada man                                                        | ହ ଛାୟା ବିଲ୍ୟା ୧୮୬. ∎ 15:16<br>ual de valores ଥି?େ<br>(ଗୋର୍ଠେ > | ÷             | Entrada manu                       | ় # শেখ জিd ৪০% আ 15:<br>ual de valores 8 ? টি<br>০০০০০০০০০০০০০০০০০০০০০০০০০০০০০০০০০০০০ |  |
| Tem<br>(em | po de pré-aquecimento<br>segundos)                                 | Tempo de pré-aquecimento (em segundos)                         | Prog          | rama do queimador                  | Programa do queimador                                                                  |  |
| Pres       | são real Oxigénio                                                  | Pressão real Oxigénio                                          |               |                                    | OR                                                                                     |  |
| Pres       | isão real Propano                                                  | Pressão real Propano                                           | Tem;<br>(em : | po de pré-aquecimento<br>segundos) | Tempo de pré-aquecimento (em segundos)                                                 |  |
|            |                                                                    |                                                                | Velor         | cidade do ventilador               | Velocidade do ventilador                                                               |  |
|            |                                                                    |                                                                |               |                                    |                                                                                        |  |
|            |                                                                    |                                                                |               |                                    |                                                                                        |  |
|            |                                                                    |                                                                |               |                                    |                                                                                        |  |
|            |                                                                    |                                                                |               |                                    |                                                                                        |  |
|            |                                                                    |                                                                |               |                                    |                                                                                        |  |
|            |                                                                    |                                                                |               |                                    |                                                                                        |  |
|            |                                                                    |                                                                |               |                                    |                                                                                        |  |
|            |                                                                    |                                                                |               |                                    |                                                                                        |  |
|            |                                                                    |                                                                |               |                                    |                                                                                        |  |

- Insira manualmente o tempo de préaquecimento e as pressões de gás atuais nos campos de inserção.
- Toque em IGNIÇÃO para preparar o acendimento da porção de solda do THERMIT<sup>®</sup>.
- Selecione o programa de préaquecimento ou insira manualmente os valores de tempo e fluxo de ar.
- Toque em IGNIÇÃO para preparar o acendimento da porção de solda do THERMIT<sup>®</sup>.

#### 5.2.5 Realizar o pré-aquecimento com um maçarico convencional

A execução manual do pré-aquecimento com um maçarico convencional inclui a configuração dos parâmetros de pré-aquecimento.

# Pré-aquecimento manual com um maçarico convencional

| ≟ ▷<br>← Entrada manu                     | or * ⊯ ? .⊪i<br>al de valores      | 31% <b>=</b> 11:3 |
|-------------------------------------------|------------------------------------|-------------------|
|                                           |                                    | gnição >          |
|                                           |                                    |                   |
| Tempo de pré-aquecimento<br>(em segundos) | Tempo de pré-aquecimento (em segur | idos)             |
| Pressão real Oxigénio                     | Pressão real Oxigénio              |                   |
| Pressão real Propano                      | Pressão real Propano               |                   |
|                                           |                                    |                   |
|                                           |                                    |                   |
|                                           |                                    |                   |
|                                           |                                    |                   |
|                                           |                                    |                   |
|                                           |                                    |                   |
|                                           |                                    |                   |
|                                           |                                    |                   |
|                                           |                                    |                   |
|                                           |                                    |                   |
|                                           |                                    |                   |
|                                           |                                    |                   |

- Insira manualmente o tempo de préaquecimento e as pressões dos gases nos campos de entrada.
- Toque na IGNIÇÃO para preparar a ignição da porção de solda THERMIT<sup>®</sup>.

# 5.2.6 Execute o processo de solda

Após o pré-aquecimento ter terminado, o aplicativo SMARTWELD serve como um cronômetro para medir o tempo e orienta o soldador durante todo o processo de soldagem. Isso inclui o acendimento do THERMT<sup>®</sup>, a soldagem e a rebarbagem subsequente.

| Acenda a porção de solda                                                                                                    | Execute o processo de solda                                                      | Remova as conchas de escória                                                                                                    |  |  |  |
|----------------------------------------------------------------------------------------------------|----------------------------------------------------------------------------------|----------------------------------------------------------------------------------------------------|--|--|--|
| THERMIT®                                                                                                    |                                                                                  |                                                                                                    |  |  |  |
| <image/> • Mdt * all Bits II 1601 • Indição THERMIT • Indição THERMIT |                                                                                  | Index      Index     Index |  |  |  |
| CLOUE EN VAZAR<br>Tempo de ignição<br>DO: O.S.O.S.O.S.O.S.O.S.O.S.O.S.O.S.O.S.O.S                                                                                                    |                                                                                  |                                                                                                    |  |  |  |
| <ol> <li>Toque em CLIQUE NA IGNIÇÃO<br/>quando a porção de solda THERMIT<sup>®</sup><br/>estiver acesa.</li> </ol>                                                                                                    | <ol> <li>Retire o cadinho e confirme o<br/>processo tocando no botão.</li> </ol> | <ol> <li>Retire as conchas de escória e<br/>confirme o processo tocando no<br/>botão.</li> </ol>                                                                                                    |  |  |  |
| O cronômetro começa.                                                                                                    |                                                                                  |                                                                                                    |  |  |  |
| <ol> <li>Toque em CLIQUE EM VAZAR<br/>quando o aço líquido THERMIT<sup>®</sup><br/>começar a fluir no molde.</li> </ol>                                                                                                    |                                                                                  |                                                                                                    |  |  |  |

# Remova as presilhas

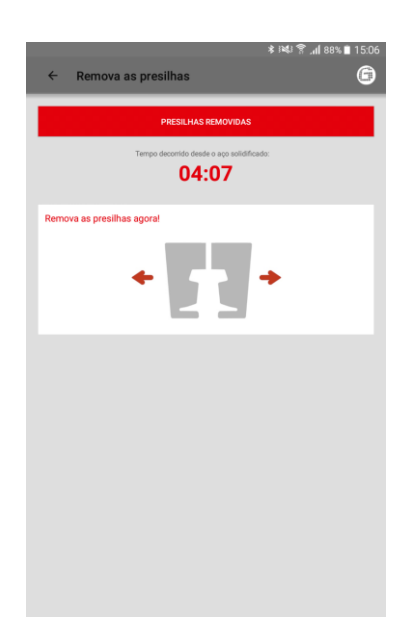

Remova a bandeja

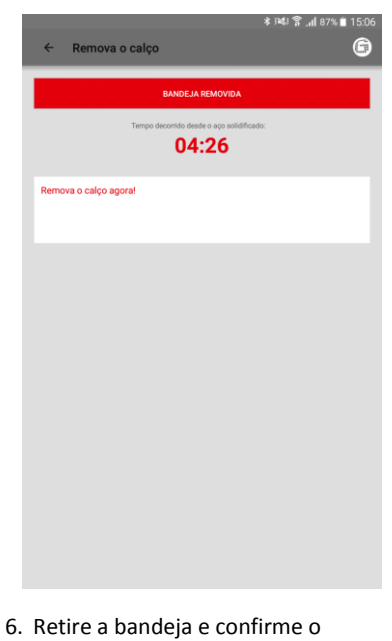

Remova a cabeça do molde

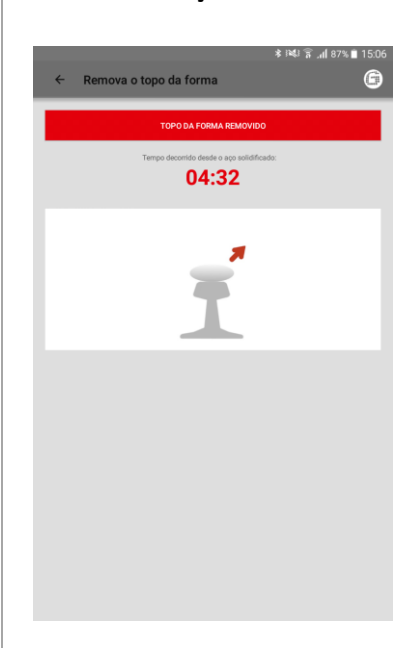

 Retire a cabeça do molde e confirme o processo tocando no botão.

5. Retire as presilhas e confirme o processo tocando no botão.

 Retire a bandeja e confirme o processo tocando no botão.

#### Execute a rebarbagem

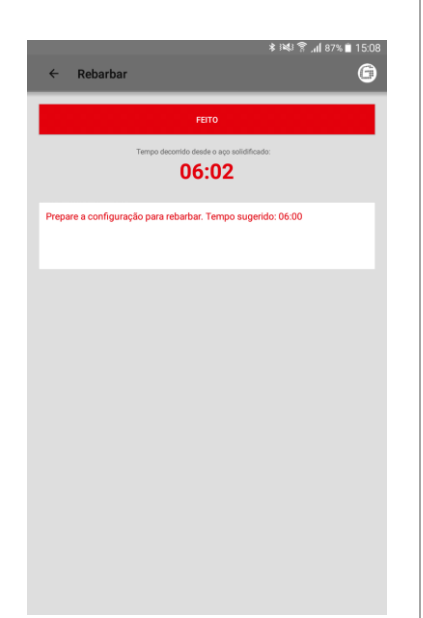

#### **Continue o esmerilhamento**

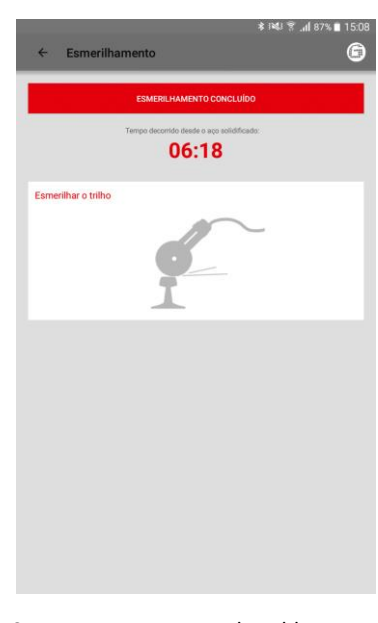

- Prepare a rebarbagem. O diagrama nostra os tempos restantes recomendados. Depois que o tempo de espera terminar, toque no botão FEITO e o aplicativo SMARTWELD vai automaticamente para a próxima etapa.
- Toque em REBARBAGEM
   CONCLUÍDA quando a barra da solda foi cortada. O aplicativo SMARTWELD vai automaticamente para o próximo passo.
- Execute o processo de soldagem e confirme a trituração tocando no botão.

# Remova as cunhas de nivelamento

|                                                  | 🗚 🌬 😤 📶 87% 🗎 15:08 |
|--------------------------------------------------|---------------------|
| ← Remova as cunhas                               | 6                   |
| FINALIZAR PROCESSO                               |                     |
| Tempo decorrido desde o aço solidific            | ado:                |
| 06:23                                            |                     |
| Quando a temperatura ambiental é atingida, remov | ra as cunhas.       |
| <b>T</b>                                         |                     |
|                                                  |                     |
| •                                                |                     |
|                                                  |                     |
|                                                  |                     |
|                                                  |                     |
|                                                  |                     |
|                                                  |                     |
|                                                  |                     |
|                                                  |                     |
|                                                  |                     |

 Remova as cunhas de nivelamento e confirme o processo tocando no botão.

# Documentação do processo de solda

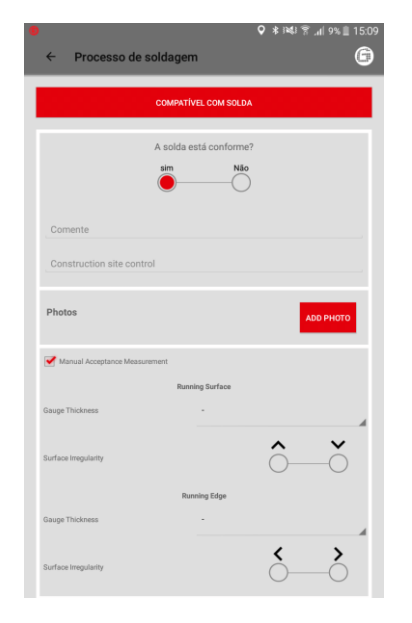

#### Finalize o processo de solda

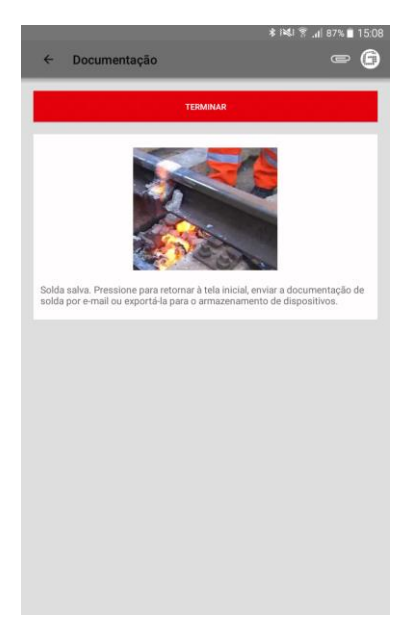

- Documente se a solda está em conformidade. Você pode adicionar mais comentários para o processo de soldagem no campo de inserção.
- Até 4 fotos podem ser adicionadas para documentação tocando em ADICIONAR FOTO.
- Um critério de aceitação manual pode ser adicionado marcando a caixa de seleção.
- Toque em FINALIZAR para finalizar o processo de soldagem e salvar a documentação completa.

Depois disso, o operador pode começar com a próxima solda.

#### 5.3 Visualizar e exportar a documentação

É possível visualizar, editar parcialmente e exportar os dados brutos documentados dos processos de pré-aquecimento e soldagem.

# Visualize os processos de préaquecimento e soldagem salvos

|                           |                  | th. ≋⊯i≉ | 37% 🗎 15:10 |
|---------------------------|------------------|----------|-------------|
| ← Excluir                 | /exportar soldas |          | ? 🙃         |
| 19/04/2018 15:00          | :33 (+02:00)     |          |             |
| 1, Christian Heinz, RECOF | 1D               |          |             |
|                           |                  |          |             |
|                           |                  |          |             |
|                           |                  |          |             |
|                           |                  |          |             |
|                           |                  |          |             |
|                           |                  |          |             |
|                           |                  |          |             |
|                           |                  |          |             |
|                           |                  |          |             |
|                           |                  |          |             |
|                           |                  |          |             |
|                           |                  |          |             |
|                           |                  |          |             |
|                           |                  |          |             |
|                           |                  |          |             |
|                           |                  |          |             |
|                           |                  |          |             |
|                           |                  |          |             |

#### Visualize e edite detalhes

|                             |                                  | ০ ২।১খাজ .      | d 62% ≜ 10 |  |
|-----------------------------|----------------------------------|-----------------|------------|--|
|                             |                                  | v • • • • • • • | 02%        |  |
| ← Mostrar solda             |                                  |                 | e (        |  |
|                             |                                  |                 |            |  |
| 28/02/19                    | Lat.: 52,5033                    |                 | °C         |  |
| 10:58 (+01:00)              | Long.: 13,2689                   |                 | °C         |  |
|                             |                                  | -               |            |  |
| h<br>De                     | umero de identificação de soldag | em<br>PD4       |            |  |
|                             | 1038[007_20190226_103            | 004             |            |  |
| Nome do soldador            | Christian He                     | inz             |            |  |
| Empresa do soldador         | Goldschmid                       | t Thermit GmbH  |            |  |
| Name of second welder       |                                  |                 |            |  |
| Compativel com solda        |                                  |                 |            |  |
| Welder Comment              |                                  |                 |            |  |
| Construction alternation    |                                  |                 |            |  |
| Construction site control   |                                  |                 |            |  |
| Configuração inválida       | Não                              |                 |            |  |
|                             | Parâmetros do processo           |                 |            |  |
| País                        | DE                               |                 |            |  |
| Procedimento                | SRZ                              | SRZ             |            |  |
| Porção                      | 105/H260+3                       | 105/H260+SRZ-E  |            |  |
| Production Date of Portion  |                                  |                 |            |  |
| Porção extra                |                                  |                 |            |  |
| Production Date of Extra Po | tion -                           |                 |            |  |
| Esquerda 57Ri1              | Direita                          | 57Ri1           |            |  |
| Esquerda R260               | Grade do trilho<br>Direita       | R260            |            |  |
| Forma                       | 57R1 (Ph37)                      | SRZ             |            |  |
| Cadinho                     | Cadinho Eur                      | D I             |            |  |
| Tipo de queimador           | SMARTWELI                        | ) JET   JET     |            |  |

- No menu, toque em SOLDA para visualizar todos os processos de préaquecimento e soldagem salvos em uma lista.
- 2. Selecione uma entrada para ver os detalhes.

*Opção*: Toque e segure em um registro para excluí-lo.

É possível visualizar os detalhes dos processos de pré-aquecimento e soldagem e editar parcialmente os detalhes. Um ponto de exclamação vermelho indica parâmetros inválidos.

 Toque nos parâmetros ambientais e de informação da via individuais para editar os detalhes.

## Exportar dados/registro brutos

|                                                                                                    | Número                                                                        |                                                                                                    |                                                  |     |
|----------------------------------------------------------------------------------------------------|-------------------------------------------------------------------------------|----------------------------------------------------------------------------------------------------|--------------------------------------------------|-----|
|                                                                                                    | DemoRe                                                                        |                                                                                                    |                                                  |     |
| Nome do                                                                                                    |                                                                               |                                                                                                    |                                                  |     |
| Empresa                                                                                                    |                                                                               |                                                                                                    |                                                  |     |
| Dig                                                                                                    | ite um nome pa<br>apenas a-z. A-                                              | ra o relatório que de<br>Z. 0-9 e. pelo no                                                                                                    | eseja exportar.<br>me do arquivo.                | Não |
| compative Os                                                                                                   | caracteres invá                                                               | lidos serão substitu                                                                                                    | ídos por um                                      | O   |
|                                                                                                    |                                                                               |                                                                                                    |                                                  |     |
| sut<br>Welder Co                                                                                               |                                                                               |                                                                                                    |                                                  |     |
| Welder Co                                                                                                    | linhado.                                                                      | e-mail                                                                                                    | Memória                                          |     |
| Welder Co                                                                                                    | linhado.<br>Iortar para                                                       | e-mail                                                                                                    | Memória                                          |     |
| Sult<br>Welder Co                                                                                              | kinhado.<br>kotar para<br>Espaço live                                         | e-mail                                                                                                    | Memória                                          |     |
| Welder Co<br>Configuration Exp<br>Pais                                                                         | ninhado.<br>Iortar para<br>Espeço livro                                       | e-mail                                                                                                    | Memória                                          |     |
| Welder Co<br>Configurat<br>Pais<br>Procedime                                                                   | kinnado.<br>kotar para<br>Espaço line<br>Soldar_1_20180                       | e-mail                                                                                                    | Memória                                          |     |
| Welder Co<br>Configurai<br>País<br>Procedimi<br>Porção                                                         | kinnado.<br>kotar para<br>Espaço live<br>Solidar_1_2018(                      | e-mail<br>e-mail<br>e-mail | Memória<br>7MB<br>0.pdf                          |     |
| Welder Co<br>Configurat Exp<br>País<br>Procedim-<br>Porção ex                                                  | Innhado.<br>Iortar para<br>Especo line<br>Soldar_1_2018(                      | e-mail                                                                                                    | Memória<br>7MB                                   |     |
| Velder Cc<br>Configura<br>País<br>Procedim<br>Porção<br>Porção ex<br>Escuenta                                  | ortar para<br>Espeço live<br>Solidar_1_20180<br>CANCELAR                      | e-mail                                                                                                    | Memória<br>7MB<br>0.pdf                          |     |
| Velder Co<br>Configura Exp<br>País<br>Procedim<br>Porção<br>Porção ex<br>Esquerta                              | ortar para<br>Especo live<br>Solidar_1_20186<br>CANCELAR                      | e-mail<br>e-mail<br>e na memória de dispositive 1923<br>04197150033_02_0                                                                                                    | Memória<br>7 MB<br>0.pdf                         |     |
| Welder Co<br>Configura Exp<br>País<br>Procedim<br>Porção ex<br>Esquerda<br>Esquerda                            | Innhado.<br>Iotar para<br>Espeço Inn<br>Solidar_1_2018(<br>CANCELAR<br>REZOCY | e-mail<br>0<br>10<br>04197150033_02_0<br>Denta                                                                                                    | Memória<br>7MB<br>0.pdf<br>0.K<br>R32007         | j   |
| Veider Co<br>Configures Exp<br>País<br>Procedim-<br>Porção ex<br>Esquerda<br>Esquerda<br>Forma                 | Innhado.<br>Iotar para<br>Espeço Inn<br>Solidar_1_2018(<br>CANCELAR<br>RESOCT | e-mail<br>e-mail<br>e-mail<br>construction<br>construction<br>constr                                                                                                    | Memória<br>7 MB<br>0.pdf<br>0.K<br>R32004        |     |
| Veider Co<br>Configures Exp<br>País<br>Procedim-<br>Porção ex<br>Esquerda<br>Esquerda<br>Forma<br>Cadinho      | Innhado.<br>Iotar para<br>Especo live<br>Soldar_1_20180<br>CANCELAR<br>RECOV  | e-mail<br>e-mail<br>e-mail | Memória<br>7 MB<br>0.pdf<br>0X<br>R3200r         |     |
| Velder Co<br>Configura Ese<br>Pals Procedim<br>Porção ex<br>Esquerda Esquerda Forma<br>Cadinho Tipo de quelmad | Ininhado.<br>Iotar para<br>Exception<br>Soldar_1_20180<br>CANCELAR<br>RE2007  | email<br>en remetoi a de deportere 1971<br>041971150033_02_0<br>Deata<br>Sk4 TR45<br>Descartável<br>HESA 32 Fu                                                                                                    | Memória<br>7100<br>0.pdf<br>0.x<br>R22007        |     |
| Welder Or<br>Configura by<br>Pals Procedim<br>Porção ex<br>Repueta<br>Cequeta<br>Cedinho<br>Tipo de queimad    | inthado.<br>Integration<br>Solidar_1_2018(<br>CANCELAR<br>R2200<br>or         | e-mail<br>e-mail<br>e-mail<br>e-mail<br>D4191150033_02_0<br>e-mails<br>Sky TR45<br>Descartivel<br>HESA 32 Fv                                                                                                    | Memória<br>7.46<br>0.pdf<br>0X<br>R2200<br>R2200 |     |

A exportação dos dados brutos é possível como um arquivo CSV. O registro de dados de soldagem pode ser exportado como um arquivo PDF. Ambas as opções podem ser realizadas uma após a outra para exportar os dois tipos de arquivo.

- Toque no clipe de papel na barra de ferramentas e selecione a opção de exportação desejada.
- Selecione se o arquivo de exportação deve ser enviado por e-mail ou salvo em seu smartphone/tablet.

Quando estiver salvando em seu smartphone/tablet, a pasta "goldschmidt-thermit" será criada. Todos os arquivos de exportação serão colocados nessa pasta.

 Altere o nome do arquivo conforme necessário e toque em OK para executar a exportação.

## DARI

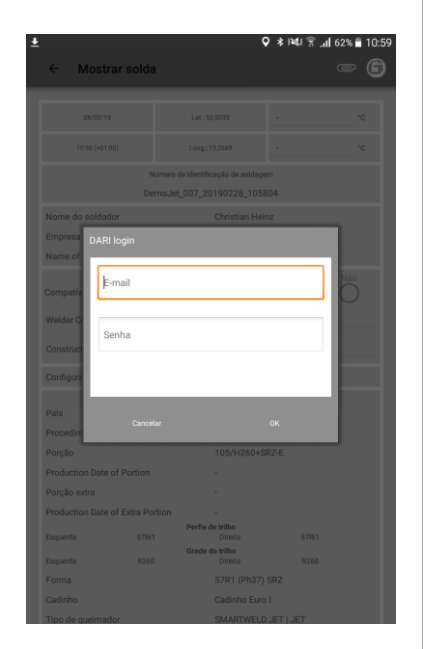

- Toque no clipe de papel na barra de ferramentas e selecione Exportar para DARI.
- Digite suas informações de login DARI. Se você confirmar o processo tocando no botão OK, a solda será enviada para o DARI automaticamente.

## Exportação / exclusão em massa

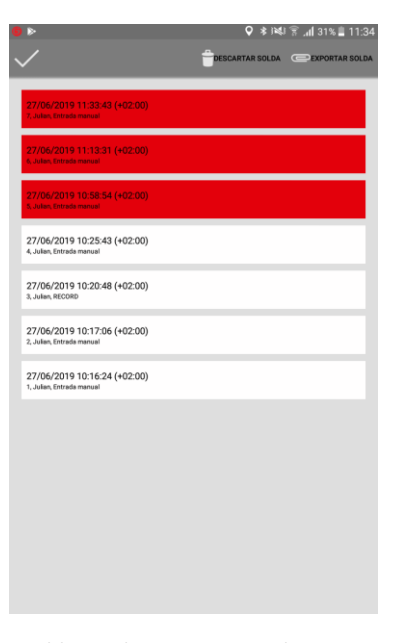

As soldas podem ser exportadas em massa como DARI-upload.

- Toque em uma solda até que a barra de ferramentas na parte superior apareça. Tocando em outras soldas agora para seleção automática.
- 10. Use o ícone de clipe de papel para iniciar a exportação em massa.
- Ao tocar no ícone da bandeja de papel, todas as soldas selecionadas serão excluídas.

Finalize o processo tocando no ícone da marca de seleção.

#### 5.4 Configurações

Selecione as configurações do aplicativo SMARTWELD para selecionar dados de soldagem específicos do país, atualizar um banco de dados e criar uma conexão Bluetooth com um dispositivo.

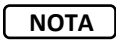

Observe que a função Bluetooth deve estar ativada em seu smartphone/tablet para poder se conectar a um dispositivo.

# Selecione dados de solda e realize a atualização do banco de dados

| <u>*</u>                                                                                               | 🛇 🗚 i🍕 🛜 📶 62% 🛢      | 10:59 |
|----------------------------------------------------------------------------------------------------|-----------------------|-------|
| ← Configurações                                                                                        | ?                     | 6     |
| Dados de solda                                                                                         |                       | _     |
| DE                                                                                                    |                       |       |
| As diretrizes do país a serem usadas para parâmetros de solda.                                         |                       | 1     |
| Unidades                                                                                               | Imperials<br>as, "F,) |       |
| Execute a atualização do banco de dados<br>Tempos padrão do banco de dados atuat: 11/02/2019 14:4130   |                       |       |
| Execute a atualização do programa para SMARTWEL                                                        | .D JET                |       |
| Bluetooth                                                                                              |                       | _     |
| SMARTWELD RECORD: SW-Demo-Mode-Dummy-Dev<br>0 dispositivo SMARTWELD RECORD usado para pré-equecimento. | ice                   |       |
| SMARTWELD JET: SW-Demo-Mode-Dummy-Device<br>O dispositivo SMARTWELD JET usado para pré-aquecimento.    |                       |       |
| Nenhum dispositivo selecionado<br>O dispositivo a utilizar para medir a temperatura do triho.          |                       |       |
| DARI                                                                                                   |                       | _     |
| Logout<br>You are logged in to DARI. Tap to log out!                                                   |                       |       |
| Etapas do fluxo de trabalho                                                                            |                       | _     |

- Na área dados de soldagem toque no primeiro campo de seleção e selecione o código do país de implantação para garantir que apenas parâmetros de soldagem aprovados e combinações de materiais estejam disponíveis.
- 2. Em seguida, selecione unidades métricas ou imperiais.
- Atualização de banco de dados (ver capítulo 3.3.2 "Atualizações" na página 9).
- Execute um programa de atualização para o SMARTWELD JET (ver capítulo 3.3.3 na página 9).

# Procurar por dispositivos Bluetooth

|                    |                                       |                                                  |                            | <b>♀</b> ∦⊯≰i≩            | <b>.11</b> 62% 着 10: |
|--------------------|---------------------------------------|--------------------------------------------------|----------------------------|---------------------------|----------------------|
| ÷                  | Configu                               | ırações                                          |                            |                           | ? 🖲                  |
| Dados de           | solda                                 |                                                  |                            |                           |                      |
| DE                 |                                       |                                                  |                            |                           |                      |
| As diretri         | izes do país a sere                   | m usadas para parāmetros                         | i de solda.                |                           |                      |
| Unidad             | des                                   | Unidades SiVn(mm,<br>"C,)                        | Unidad<br>(polegi          | es Imperiais<br>adas, 'F) |                      |
| Execut<br>Tempos p | te a atualiza<br>padrão do banco      | ção do banco de da<br>de dados atual: 11/02/2019 | idos<br>9 14:41:30         |                           |                      |
| Execu              | te a atualiza                         | ção do programa p                                | ara SMARTWE                | ELD JET                   |                      |
| Bluetooth          | h                                     |                                                  |                            |                           |                      |
| O disposi          | TWELD REC<br>itivo SMARTWELD          | ORD: SW-Demo-Mo<br>RECORD usado para pré-a       | de-Dummy-De<br>quecimento. | vice                      |                      |
| SMAR<br>0 disposi  | TWELD JET:                            | SW-Demo-Mode-Do<br>JET usado para pré-aqueo      | ummy-Device                |                           |                      |
| Nenhu<br>O disposi | ım dispositiv<br>itivo ə utilizər pər | ro selecionado<br>a medir a temperatura do tri   | iho.                       |                           |                      |
| DARI               |                                       |                                                  |                            |                           |                      |
| Logou<br>You are k | lt<br>ogged in to DARI.               | Tap to log out!                                  |                            |                           |                      |
| Etapas de          | o fluxo de traba                      | lho                                              |                            |                           |                      |
|                    |                                       |                                                  |                            |                           |                      |

#### Criar conexão Bluetooth

|                           | ≵ ¥¥! 😤 "al 86% 🗎 15:11 |
|---------------------------|-------------------------|
| Selecione o pré-aquecedor |                         |
| Dispositivos disponíveis  | 2                       |
| SWR0012                   |                         |
|                           |                         |
|                           |                         |
|                           |                         |
|                           |                         |
|                           |                         |
|                           |                         |
|                           |                         |
|                           |                         |
|                           |                         |
|                           |                         |
|                           |                         |
|                           |                         |
|                           |                         |
|                           |                         |
|                           |                         |

- Você pode fazer conexões paralelas com dois dispositivos. Os últimos dispositivos conectados são salvos. Você só precisa redefinir a conexão Bluetooth se trabalhar com outro smartphone/tablet ou dispositivo.
- Na área do Bluetooth , toque na primeira ou segunda linha para mostrar todos os dispositivos de préaquecimento disponíveis no SMARTWELD.
- Na área do Bluetooth , toque na terceira linha para mostrar todos os termômetros disponíveis no SMARTWELD.

 Na lista, toque no dispositivo desejado para criar uma conexão Bluetooth.

Quando a conexão for criada, o dispositivo será listado nas configurações de Bluetooth e o logotipo da Goldschmidt na barra de ferramentas ficará vermelho. Toque no logotipo da Goldschmidt para recuperar informações sobre o dispositivo conectado.

# 6 Resolução de problemas

Este capítulo descreve todas as possíveis mensagens de erro, causas e soluções recomendadas que são possíveis em conexão com o uso do aplicativo SMARTWELD.

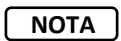

Erros são indicados por uma mensagem de erro no aplicativo SMARTWELD. Por razões práticas, nas seguintes explanações "SMARTWELD" foi abreviado para "SW".

#### 6.1 Digitalização do Código de Barras

A digitalização correta dos códigos de barras requer uma lente de câmera totalmente funcional. Arranhões na máscara da lente ou outros danos podem fazer com que o código de barras não possa ser lidos gerando erros de leitura. Falhas no próprio código de barras também podem levar a que o código de barras não possa ser lido.

#### 6.2 Seleção das configurações do país

Para ter acesso aos processos de soldagem específicos do país, o país precisa ser selecionado no menu configurações do país antes de iniciar uma solda.

#### 6.3 Mensagens de erros SMARTWELD RECORD

| Erro                                                                                                    | Causa                                                                            | Medições                                                                                                    |
|----------------------------------------------------------------------------------------------------|----------------------------------------------------------------------------------|----------------------------------------------------------------------------------------------------|
| O SW RECORD não pode se<br>conectar ao aplicativo SW e<br>não é mostrado na lista de<br>dispositivos disponíveis. | A função Bluetooth do smartphone/tablet foi desativada.                          | Ligue a função Bluetooth do<br>smartphone/tablet.                                                                                                    |
|                                                                                                    | O SW RECORD não está ligado.                                                     | Ligue o SW RECORD.                                                                                                    |
|                                                                                                    | O SW RECORD está muito longe do smartphone/tablet.                               | Certifique-se de que a distância entre o SW<br>RECORD e o seu smartphone/tablet não<br>seja superior a 30 metros.                                                        |
|                                                                                                    | A conexão entre o SW RECORD e seu<br>smartphone/tablet é restrita por blindagem. | Evite barreiras (por exemplo, metal) para<br>garantir que o caminho do sinal não seja<br>impedido.                                                                       |
|                                                                                                    | Existem muitos dispositivos Bluetooth próximos que podem interferir com o sinal. | Desative a função Bluetooth de outros<br>dispositivos móveis próximos ou afaste-se<br>de fontes de interferência.                                                        |
| O SW RECORD não pode se<br>conectar ao aplicativo SW,<br>mas é mostrado na lista de<br>dispositivos disponíveis.  | O SW RECORD ainda não foi conectado ao SW APP com o smartphone/tablet atual.     | Selecione SW RECORD na lista de dispositivos Bluetooth disponíveis.                                                                                                    |
|                                                                                                    | O SW RECORD já foi conectado a um smartphone/tablet diferente.                   | O SW RECORD só pode se conectar<br>simultaneamente a um único<br>smartphone/tablet. Desconecte todas as<br>outras conexões para poder conectar seu<br>smartphone/tablet. |
| A conexão entre                                                                                                   | O SW RECORD está muito longe do seu                                              | Certifique-se de que a distância entre o SW                                                                                                    |

| Erro                                                 | Causa                                                                            | Medições                                                                                                    |
|------------------------------------------------------|----------------------------------------------------------------------------------|----------------------------------------------------------------------------------------------------|
| O SW RECORD e o aplicativo<br>SW é interrompida.     | smartphone/tablet.                                                               | RECORD e o seu smartphone/tablet não seja superior a 30 metros.                                                                                         |
|                                                      | A conexão entre o SW RECORD e seu<br>smartphone/tablet é restrita por blindagem. | Evite barreiras (por exemplo, metal) para<br>garantir que o caminho do sinal não seja<br>impedido.                                                      |
|                                                      | As baterias do SW RECORD estão descarregadas.                                    | Carregue as baterias do SW RECORD.                                                                                                    |
| Não é possível iniciar a<br>medição com o SW RECORD. | O SW RECORD não está conectado<br>adequadamente.                                 | Encerre o aplicativo SW completamente e<br>reinicie o aplicativo. Desligue o SW<br>RECORD e ligue-o novamente. Conecte o<br>SW RECORD ao aplicativo SW. |
|                                                      | O SW RECORD está operando fora da temperatura<br>ambiente permitida.             | A temperatura ambiente permitida do SW<br>RECORD está na faixa de -20 a +50 graus<br>centígrados. O SW RECORD não funcionará<br>fora deste intervalo.   |

Tabela 4: Mensagens de erro SMARTWELD RECORD

# 6.4 Mensagens de erros SMARTWELD JET

| Erro                                     | Causa                                                                                                    | Medições                                                                                                    |
|------------------------------------------|----------------------------------------------------------------------------------------------------|----------------------------------------------------------------------------------------------------|
| Erro 1                                   | A pressão de gás é insuficiente.                                                                                      | Verifique a entrada de gás.<br>Repita os passos de conexão.                                                                                       |
| Erro 2                                   | A pressão de ar não foi ajustada.                                                                                     | Verifique o limpador de ar.<br>Repita os passos de conexão.                                                                                       |
| Erro 3                                   | Erro de chama                                                                                                    | Ative REINICIAR e repita o processo de início                                                                                                    |
| Erro 4                                   | Erro de chama                                                                                                    | Entre em contato com a central de atendimento ao cliente.                                                                                         |
| Erro 5 até e incluindo Erro 9,<br>Erro A | Valor-limite excedido, porque os valores-limite<br>cadastrados no SMARTWELD APP e/ou<br>SMARTWELD JET não são atuais. | Verifique se a versão mais recente do<br>aplicativo está instalada e, se necessário,<br>atualize o SMARTWELD JET através da<br>Google Play Store. |
| Erro 5                                   | A velocidade do motor está acima do valor-limite.                                                                     | Entre em contato com a central de<br>atendimento ao cliente. O processo de<br>soldagem pode continuar. O erro foi<br>registrado.                  |
| Erro 6                                   | A velocidade do motor caiu abaixo do limite<br>mínimo.                                                                | Entre em contato com a central de<br>atendimento ao cliente. O processo de<br>soldagem pode continuar. O erro foi<br>registrado.                  |

| Erro                                                                                                    | Causa                                                                               | Medições                                                                                                    |
|----------------------------------------------------------------------------------------------------|-------------------------------------------------------------------------------------|----------------------------------------------------------------------------------------------------|
| Erro 7                                                                                                    | A potência do motor está acima do valor-limite.                                     | Entre em contato com a central de<br>atendimento ao cliente. O processo de<br>soldagem pode continuar. O erro foi<br>registrado.                                      |
| Erro 8                                                                                                    | A potência do motor caiu abaixo do limite mínimo.                                   | Entre em contato com a central de<br>atendimento ao cliente. O processo de<br>soldagem pode continuar. O erro foi<br>registrado.                                      |
| Erro 9                                                                                                    | A voltagem do motor está acima do valor-limite.                                     | Entre em contato com a central de<br>atendimento ao cliente. O processo de<br>soldagem pode continuar. O erro foi<br>registrado.                                      |
| Erro A                                                                                                    | A voltagem do motor caiu abaixo do limite mínimo.                                   | Entre em contato com a central de<br>atendimento ao cliente. O processo de<br>soldagem pode continuar. O erro foi<br>registrado.                                      |
| Erro P                                                                                                    | Falha de aterramento                                                                | Verifique as conexões de N e PE Repita os<br>passos de conexão.                                                                                                    |
| O SW JET não pode se<br>conectar ao aplicativo SW e                                                           | A função Bluetooth do smartphone/tablet foi<br>desativada.                          | Ligue a função Bluetooth do<br>smartphone/tablet.                                                                                                    |
| não é mostrado na lista de                                                                                    | O SW JET não está ligado.                                                           | Ligue o SW JET.                                                                                                    |
|                                                                                                    | O SW JET está muito longe do smartphone/tablet.                                     | Certifique-se de que a distância entre o SW<br>JET e o seu smartphone/tablet não seja<br>superior a 30 metros.                                                        |
|                                                                                                    | A conexão entre o SW JET e seu smartphone/tablet<br>é restrita por blindagem.       | Evite barreiras (por exemplo, metal) para<br>garantir que o caminho do sinal não seja<br>impedido.                                                                    |
|                                                                                                    | Existem muitos dispositivos Bluetooth próximos<br>que podem interferir com o sinal. | Desative a função Bluetooth de outros<br>dispositivos móveis próximos ou afaste-se<br>de fontes de interferência.                                                     |
| O SW JET não pode se<br>conectar ao aplicativo SW,<br>mas é mostrado na lista de<br>dispositivos disponíveis. | O SW JET ainda não foi conectado ao SW APP com<br>o smartphone/tablet atual.        | Selecione SW JET na lista de dispositivos<br>Bluetooth disponíveis.                                                                                                   |
|                                                                                                    | O SW JET já foi conectado a um smartphone/tablet<br>diferente.                      | O SW JET só pode se conectar<br>simultaneamente a um único<br>smartphone/tablet. Desconecte todas as<br>outras conexões para poder conectar seu<br>smartphone/tablet. |

| Erro                                                             | Causa                                                                         | Medições                                                                                                    |
|------------------------------------------------------------------|-------------------------------------------------------------------------------|----------------------------------------------------------------------------------------------------|
| A conexão entre o SW JET e<br>o aplicativo SW é<br>interrompida. | O SW JET está muito longe do smartphone/tablet.                               | Certifique-se de que a distância entre o SW<br>JET e o seu smartphone/tablet não seja<br>superior a 30 metros.              |
|                                                                  | A conexão entre o SW JET e seu smartphone/tablet<br>é restrita por blindagem. | Evite barreiras (por exemplo, metal) para<br>garantir que o caminho do sinal não seja<br>impedido.                          |
|                                                                  | O JET foi desligado.                                                          | Ligue o SW JET.                                                                                                    |
| Não é possível iniciar a<br>medição com o SW JET.                | O SW JET não está conectado adequadamente.                                    | Conecte o SW JET ao aplicativo SW.                                                                                          |
|                                                                  | O SW JET está operando fora da temperatura ambiente permitida.                | A temperatura ambiente permitida do SW<br>JET está na faixa de -0 a 40 ºC. O SW JET<br>não funcionará fora deste intervalo. |

Tabela 5: Mensagens de erro SMARTWELD JET